## Automatische Zahlungseingangsbelege können nicht erstellt werden?

Sehen Sie die Installationsanleitung bitte nochmals genau durch und korrigieren die Einstellungen.

Möglicherweise wurden Einstellungen unabsichtlich verändert oder ein Fenster geschlossen.

Starten Sie das Programm bitte neu und wählen nochmals diesen Menüpunkt aus, um die erforderlichen Einstellungen zu setzen:

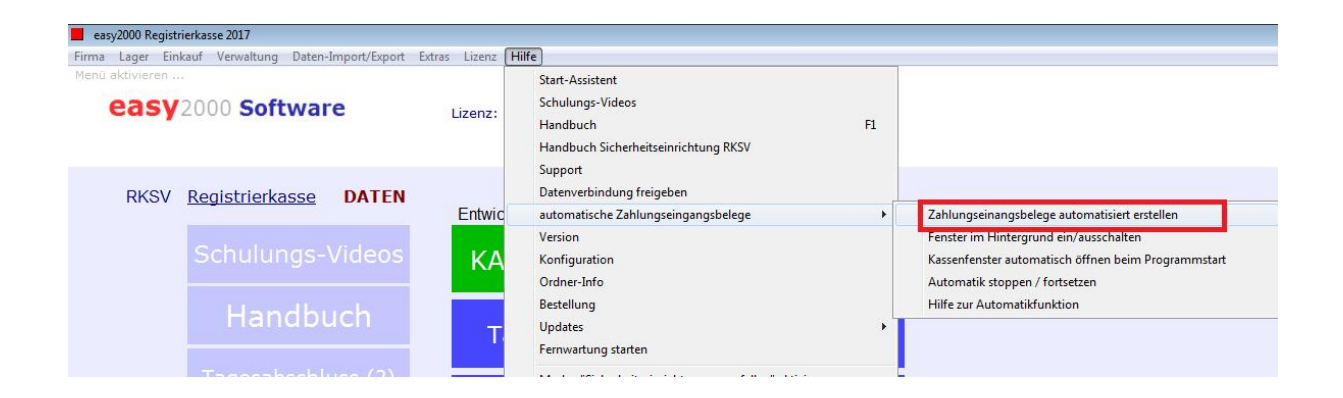

(sehen Sie dann auch die Hinweise in der Meldung)

| easy2000                                                                                                    | ×                                                                                 |
|----------------------------------------------------------------------------------------------------|-----------------------------------------------------------------------------------|
| easy2000 wurde für automatische Zahlungseingangsbelege vorbereitet.                                                                                                    |                                                                                   |
| * Die Rückgeldabfrage für die Shop-Kasse wurde ausgeschaltet.<br>* Die Einstellung "automatisch neue Rechnung" wurde eingeschaltet.<br>* Ändern Sie diese Einstellungen bitte nur, wenn Sie keine automatischen Beleg<br>* Der Ordner namens "ImportAutoBelege\" wurde angelegt und wird jetzt bei K<br>* Es wird empfohlen unter "Verwaltung [EIN] / Verwaltung / Einstellungen / Kas<br>mit Vorschau am BS = N" einzustellen, damit Belege sofort an den Drucker ge | e mehr erstellen wollen.<br>lick auf [OK] geöffnet.<br>sen-Bons<br>sendet werden. |
| ОК                                                                                                    |                                                                                   |

Wichtiger Hinweis: Lassen Sie alle 3 Fenster der Registrierkasse geöffnet!

Die Fenster können jedoch im Hintergrund sein um Sie bei der Arbeit nicht zu stören.

Alternativ kann für die Registrierkasse auch ein separater Windows-Benutzer angelegt werden. Damit ist der Betrieb der Kasse für andere Benutzer völlig unsichtbar und läuft isoliert ab. Mit der Funktion "Kassenfenster automatisch öffnen …" und dem Hinzufügen in den Windows-Autostart kann die Bereitschaft beim Start des Rechners automatisiert hergestellt werden:

| easy2000 Registrierkasse 2017                                    |                                                                                            |                                                     |
|------------------------------------------------------------------|--------------------------------------------------------------------------------------------|-----------------------------------------------------|
| Firma Lager Einkauf Verwaltung Daten-Import/Export Extras Lizenz | Hilfe                                                                                      |                                                     |
| Menü aktivieren easy2000 Software                                | Start-Assistent<br>Schulungs-Videos<br>Handbuch F1<br>Handbuch Sicherheitseinrichtung RKSV |                                                     |
| RKSV <u>Registrierkasse</u> DATEN                                | Support Datenverbindung freigeben automatische Zahlungseingangsbelege                      | Zahlungseinangsbelege automatisiert erstellen       |
| Schulungs-Videos KA                                              | Version                                                                                    | Fenster im Hintergrund ein/ausschalten              |
|                                                                  | Konfiguration                                                                              | Kassenfenster automatisch öffnen beim Programmstart |
|                                                                  | Ordner-Info                                                                                | Automatik stoppen / fortsetzen                      |
| Handbuch                                                         | Bestellung                                                                                 | Hilfe zur Automatikfunktion                         |
|                                                                  | Updates •                                                                                  |                                                     |
|                                                                  | Fernwartung starten                                                                        |                                                     |